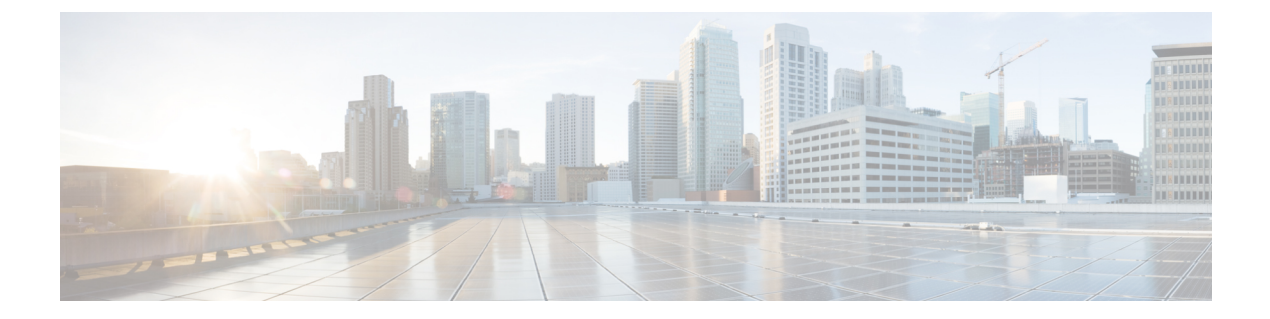

# **IPsec**の設定

- **IPsec** の制約事項 (1ページ)
- IPsec についての情報 (2ページ)
- IPsec の設定方法 (14 ページ)
- IPsec の設定例 (33 ページ)
- IPsec の機能履歴 (42 ページ)

## IPsec の制約事項

#### IPsec の一般的な制約事項

- クリプトマップはサポートされていません。
- トンネルモードのみがサポートされています。
- •ボリュームベースのキー再生成はサポートされていません。
- IPsec トンネルは、MPLS クラウドではサポートされていません。
- IPsec トンネルは、vrf lite ではサポートされていません。
- トンネルの送信元 IP アドレスとして、送信元 IPv4 アドレスを最大4つまで使用できます (ループバックアドレス)。
- トンネルの送信元 IP アドレスとして、送信元 IPv6 アドレスを最大4つまで使用できます (ループバックアドレス)。
- ・サポートされるトンネルの最大数は128です。これは一次元のスケール数です。同じリ ソースを共有する他の機能を有効にすると、スケール数が減少します。
- IPv4 トンネルモードと IPv6-overlay-IPv4 は、IPv6 アドレスを許可しません。
- IPv6 トンネルモードと IPv4-overlay-IPv6 は、IPv4 アドレスを許可しません。
- OSPFv3 認証は、IPsec でサポートされていません。

• IPsec では インターネット キー エクスチェンジ バージョン 2 (IKEv2) のみがサポートさ れています。

#### IPsec 仮想トンネルインターフェイスの制約事項

- ・暗号化されたパケットのフラグメンテーションおよび暗号化されたフラグメントのリアセンブルはサポートされていません。SVTIのMTUは、物理インターフェイスよりも小さく設定する必要があります。フラグメンテーションは、暗号化の前または暗号解読の後に実行できます。
- インターネットキー交換(IKE)セキュリティアソシエーション(SA)はVTIにバインドされています。
- ・デフォルトでは、スタティックVTI(SVTI)は、仮想トンネルインターフェイスに接続された1つのIPsec SAのみをサポートします。IPsec SAのトラフィックセレクタは、常に「IP any any」または「IPv6 any any」です。
- VTI は、トラフィックセレクタの絞り込みをサポートしません。
- SVTI は、"IP any any" プロキシのみをサポートします。
- IPsec ステートフル フェールオーバーは、IPsec VTI ではサポートされません。
- IPsec IPv4 モードで **tunnel mode ipsec ipv4** コマンドを使用する場合は、**shared** キーワード を設定しないでください。
- VTI での暗号化オフロードを使用したトレースルート機能はサポートされていません。
- tunnel mode auto で、混合モードはサポートされていません。tunnel protection ipsec [shared] で、混合モードはサポートされていません。
- トンネルの送信元をサブインターフェイスにすることはできません。

#### IPSec デッド ピア検出定期メッセージ オプションの制約事項

定期的 Dead Peer Detection (DPD; デッドピア検出)を使用した場合、デバイスはオンデマンド DPD よりも短い応答時間で、応答しない IKE ピアを検出できます。ただし、定期的な DPD で は、余分なオーバーヘッドが発生します。10 を超える暗号化セッションで、大量の IKE ピア と通信する場合は、代わりにオンデマンドの DPD を使用することを検討してください。

## **IPsec** についての情報

以降のトピックでは、IPsec に関する情報を示します。

### **IPsec**の概要

(注)

この機能は、Cisco Catalyst 9300X シリーズ スイッチでのみサポートされます。

(注) この機能を使用するには、HSECK9キーを有効にする必要があります。HSECK9キーを有効に するには、ポリシーを使用したスマートライセンスの章を参照してください。

安全なネットワークは、情報へのアクセスの自由度を定義し、ネットワーク内のセキュリティ の展開を指示する強力なセキュリティポリシーから始まります。シスコは、インターネット、 エクストラネット、イントラネット、およびリモートアクセスネットワーク向けのカスタム セキュリティソリューションを構築するための多くのテクノロジーソリューションを提供して います。これらの拡張性の高いソリューションは、シームレスに相互運用し、エンタープライ ズワイドのネットワークセキュリティを展開します。シスコのIPsecは、総合的なセキュリティ ソリューションを提供するための主要なテクノロジーコンポーネントを提供します。シスコの IPsec サービスは、インターネット上を機密情報を送信するためのプライバシー、完全性、お よび真正性を提供します。

シスコのエンドツーエンドのサービスにより、お客様は個々のワークステーションに影響を与えることなく、ネットワークインフラストラクチャに IPsec を透過的に実装できます。

IPSec は、インターネット上のプライベート通信のセキュリティを確保するためのオープンス タンダードのフレームワークです。インターネット技術特別調査委員会(IETF)によって開発 された標準に基づく IPsec は、パブリックネットワーク全体におけるデータ通信の機密性、完 全性、真正性を保証します。IPsec は、ネットワーク全体のセキュリティポリシーを展開する ための、標準ベースの柔軟なソリューションに必要なコンポーネントを提供します。

IP データグラムを保護する IPsec のメソッドには、次の形式があります。

- データ発信者認証
- コネクションレス型のデータ完全性認証
- データコンテンツの機密性
- •アンチリプレイ保護
- 限られたトラフィックフローの機密性

IPsec は、保護するトラフィックを指定する方法、そのトラフィックの保護方法、およびトラフィックの送信先を定義することにより、IPデータグラムを保護します。

IP レベルでセキュリティを実装することにより、組織はセキュリティメカニズムを備えたアプ リケーションだけでなく、セキュリティを無視した多くのアプリケーションに対しても、安全 なネットワークを保証できます。IPsec は、LAN 全体、プライベートおよびパブリック WAN 全体、およびインターネット全体の通信を保護する機能を提供します。その使用例を次に示し ます。

- インターネット経由の安全な分散拠点の接続:企業は、インターネットまたはパブリック WAN 経由で、安全な仮想プライベートネットワークを構築できます。これにより、企業 はインターネットに大きく依存し、プライベートネットワークの必要性を減らし、コスト とネットワーク管理のオーバーヘッドを節約できます。
- インターネット経由の安全なリモートアクセス:IPセキュリティプロトコルを備えたシステムを使用するエンドユーザーは、インターネットサービスプロバイダー(ISP)にローカルコールを行い、企業ネットワークへの安全なアクセスを得られます。これにより、出張する従業員や在宅勤務者の移動費用を削減できます。
- パートナーとのエクストラネットおよびイントラネット接続の確立: IPsec を使用して、 他の組織との通信を保護し、認証と機密性を保証し、鍵交換のメカニズムを提供できます。
- ・電子商取引のセキュリティの強化:インターネット上での電子商取引を保護するためのこれまでの多くの方法は、Webブラウザで一般的に使用され、設定と実行が簡単な、SSLを使用したWebトラフィックの保護に依存していました。ここに、電子商取引にIPsecを利用する新しい提案があります。

これらのさまざまなアプリケーションをサポートできるようにする IPsec の主な機能は、すべてのトラフィックを IP レベルで暗号化または認証できることです。これにより、リモートログオン、クライアント/サーバー、電子メール、ファイル転送、Web アクセスなどを含む、すべての分散アプリケーションを保護できます。

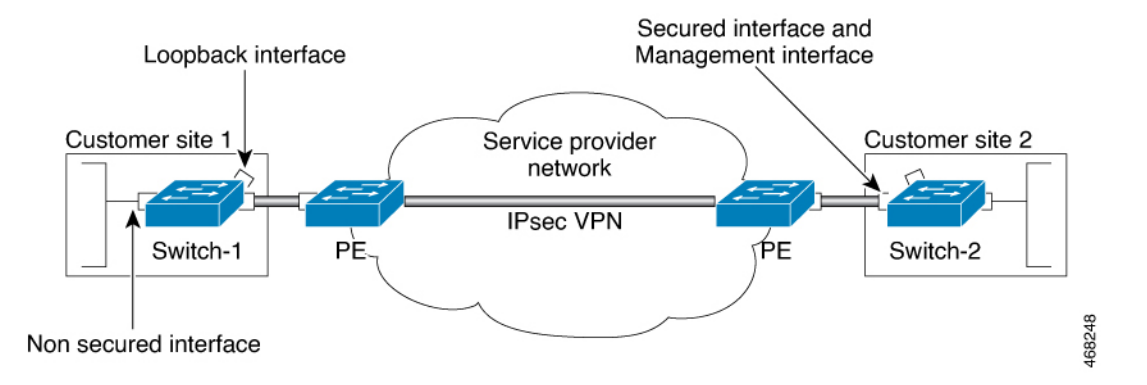

図 1: IPsec ネットワーク

組織は通常、離れた場所のLANを管理します。この典型的なビジネスシナリオでは、各LAN 上のトラフィックに特別な保護は必要ありませんが、LAN上のデバイスはファイアウォール により、信頼できないネットワークから保護できます。

私たちは分散したモバイルの世界にいるため、各 LAN 上のサービスにアクセスする必要があ る人が、インターネット上のサイトにいる可能性があります。この会社は、IPsec プロトコル を使用してアクセスを保護できます。これらのプロトコルは、各 LAN を外部に接続するルー タやファイアウォールなどのネットワークデバイスで動作することも、ワークステーションや サーバーで直接動作することもできます。

図1では、顧客サイトのCPEの1つに接続されているユーザーのワークステーションが、ネットワークデバイスとのIPsecトンネルを確立して、後続のすべてのセッションを保護できます。

このトンネルが確立されると、ワークステーションは、これらの IPsec ゲートウェイの背後に あるデバイスとさまざまなセッションを持つことができます。インターネットを通過するパ ケットはIPsec によって保護されますが、各LANには通常のIPパケットとして配信されます。

### **IPsec**の機能

IPSec は2つのピア(2つのスイッチなど)間で、セキュアなトンネルを提供します。機密性の高いパケット、およびこれらのセキュアなトンネルを介して送信されるべきパケットを定義します。これらのトンネルの特性を指定することによって、これらの機密性の高いパケットを保護するために使用すべきパラメータを定義します。マークされたパケットは、トンネルインターフェイスにローカルにリダイレクトされます。

図 2: IPSec トンネル

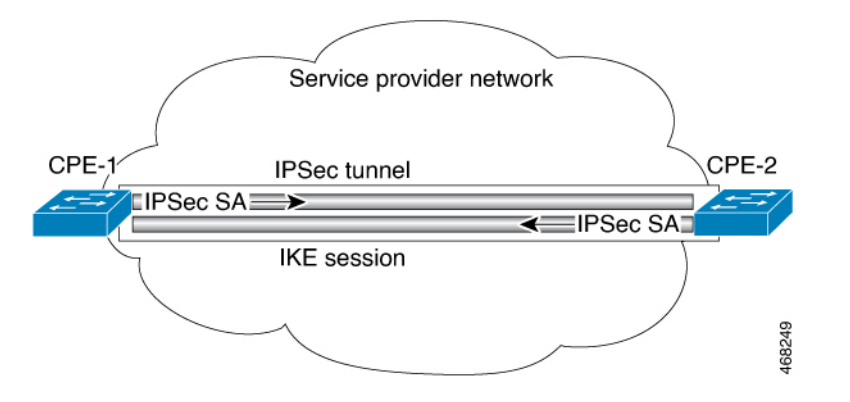

より正確に言うと、これらのトンネルは、2つの IPSec ピア間に確立されたセキュリティアソシエーション (SA)のセットです。セキュリティアソシエーションは、機密性の高いパケットに適用するプロトコルおよびアルゴリズムを定義し、また2つのピアが使用するキー関連情報も指定します。セキュリティアソシエーションは単一方向で、セキュリティプロトコルごとに確立されます。

IPsec がピアへのこのトラフィックを保護するために使用できるセキュリティ アソシエーションが存在しない場合、IPsec はインターネット キー エクスチェンジ(IKE)を使用してリモートピアとネゴシエーションし、データフローの代わりに必要な IPsec セキュリティアソシエーションを設定します。

セキュリティアソシエーションのセット(ピアへの発信)は、一度確立されると、トリガーす るパケット、および後続の適用可能なパケットに、これらのパケットがデバイスを出るときに 適用されます。適用可能なパケットとは、元のパケットが一致したのと同じ基準に一致するパ ケットです。たとえば、すべての適用可能なパケットを、リモートピアに転送する前に暗号化 できます。そのピアからの着信トラフィックを処理する際、対応する着信セキュリティアソシ エーションが使用されます。

IKEを使用してセキュリティアソシエーションを確立する場合、セキュリティアソシエーションが定期的に期限切れになり、再ネゴシエーションが必要になるようにライフタイムが設定されるため、追加のセキュリティレベルが提供されます。

さまざまなデータストリームを保護するため、2つのピア間に複数のIPsecトンネルを設定し、 トンネルごとに個別のセキュリティアソシエーションのセットを使用できます。たとえば、一 部のデータストリームは認証のみが行われ、他のデータストリームは暗号化と認証の両方が必 要な場合があります。

トランスフォームセットは、IPsec保護されたトラフィックに適用されるセキュリティプロト コル、アルゴリズムおよびその他の設定の適切な組み合わせです。IPsecSAのネゴシエーショ ン中に、ピアは、特定のトランスフォームセットを使用して特定のデータフローを保護する ことに合意します。

IPsec は、ネットワーク層の暗号化と認証を実装し、ネットワークアーキテクチャ内にエンド ツーエンドのセキュリティを組み込みます。これの利点は、強力なセキュリティを利用するた めに個々のアプリケーションを変更する必要がないことです。ネットワーク経由でルーティン グされるすべてのパケットは、自動的に保護されます。

### インターネット キー エクスチェンジ バージョン2に関する情報

以下のセクションでは、インターネット キー エクスチェンジ バージョン 2 に関する情報を示 します。

#### IKEv2 のサポート対象規格

シスコでは、インターネットキーエクスチェンジバージョン2(IKEv2)で使用するための IP セキュリティ(IPsec)プロトコル規格を実装しています。

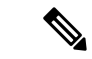

(注) DESまたはMD5(HMACバリアントを含む)の使用は、現在推奨されていません。代わりに、 AESおよびSHA-256を使用してください。シスコの暗号化に関する最新の推奨事項の詳細は、 『Next Generation Encryption』(NGE)ホワイトペーパーを参照してください。

IKEv2 で実装されるコンポーネント技術は、次のとおりです。

- •AES-CBC:高度暗号化規格暗号ブロック連鎖(AES-CBC)。
- ・SHA(HMAC バリアント): セキュア ハッシュ アルゴリズム(SHA)。
- Diffie-Hellman: 公開キー暗号法プロトコル。
- •DES:データ暗号規格(現在は推奨されていません)。
- MD5(HMAC(ハッシュベースのメッセージ認証コード)バリアント):メッセージダ イジェストアルゴリズム5(現在は推奨されていません)。

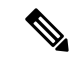

(注) Cisco IOS XE Bengaluru 17.6.x 以降、脆弱な暗号化アルゴリズムを設定すると警告が生成されますが、警告は無視しても問題はなく、アルゴリズムの動作には影響しません。次の例では、脆弱な暗号アルゴリズムに関する警告メッセージを表示します。

Device(config-ikev2-proposal)# group 5
%Warning: weaker dh-group is deprecated

次の表に、すべての脆弱なアルゴリズムを示します。

| IKEv2                         |
|-------------------------------|
| DH_GROUP_768_MODP/Group 1     |
| DH_GROUP_1024_MODP/Group<br>2 |
| DH_GROUP_1536_MODP/Group<br>5 |
| DES                           |
| DES                           |
| MD5                           |

#### IKEv2 の利点

#### **Dead Peer Detection**

インターネット キー エクスチェンジバージョン 2 (IKEv2) には、Dead Peer Detection (DPD; デッドピア検出)のサポートが組み込まれています。

#### 証明書の URL

証明書はIKEv2パケット内で送信されるのではなくURLとハッシュを通じて参照できるため、 フラグメンテーションを回避できます。

#### DoS 攻撃の復元力

IKEv2は、要求者を確認するまで要求を処理しません。これにより、偽の場所から大量の暗号 化(高コスト)処理を実行するようにスプーフィングされる可能性があるIKEv1でのサービス 妨害(DoS)の問題にある程度対処しています。

#### EAP のサポート

IKEv2 では認証に Extensible Authentication Protocol (EAP) を使用できます。

#### 複数の暗号エンジン

ネットワークに IPv4 と IPv6 の両方のトラフィックがあり、複数の暗号エンジンがある場合、 次のいずれかの設定オプションを選択します。

- •1 つのエンジンで IPv4 トラフィックを処理し、他方のエンジンで IPv6 トラフィックを処 理する。
- •1つのエンジンで IPv4 と IPv6の両方のトラフィックを処理する。

#### 信頼性と状態管理(ウィンドウイング)

IKEv2 では、信頼性を提供するためにシーケンス番号と確認が使用され、エラー処理ロジス ティックと共有状態管理が要求されます。

#### インターネット キー エクスチェンジ バージョン 2 CLI の構成

IKEv2 プロポーザル

インターネットキーエクスチェンジバージョン2(IKEv2)のプロポーザルは、IKE\_SA\_INIT 交換の一部としてインターネットキーエクスチェンジ(IKE)セキュリティアソシエーショ ン(SA)のネゴシエーションで使用されるトランスフォームのコレクションです。ネゴシエー ションで使用されるトランスフォームのタイプは、次のとおりです。

- •暗号化アルゴリズム
- 整合性アルゴリズム
- Pseudo-Random Function (PRF) アルゴリズム
- ・デフィーヘルマン (DH) グループ

デフォルト IKEv2 プロポーザルについては、「IKEv2 スマート デフォルト」の項を参照して ください。デフォルトIKEv2 プロポーザルをオーバーライドする方法および新しいプロポーザ ルを定義する方法については、高度なIKEv2 CLI 構造の設定に関する項を参照してください。

#### IKEv2 ポリシー

IKEv2 ポリシーには、IKE\_SA\_INIT 交換での暗号化、整合性、PRF アルゴリズム、および DH グループのネゴシエーションに使用されるプロポーザルが含まれています。これには match 文 を含めることができ、ネゴシエーション時にポリシーを選択するための選択基準として使用さ れます。

デフォルト IKEv2 ポリシーについては、「IKEv2 スマート デフォルト」の項を参照してくだ さい。デフォルト IKEv2 ポリシーをオーバーライドする方法および新しいポリシーを定義する 方法については、高度な IKEv2 CLI 構造の設定に関する項を参照してください。

IKEv2 プロファイル

IKEv2 プロファイルは、IKE SA のネゴシエーション可能でないパラメータ (ローカル ID また はリモート ID および認証方式) と、そのプロファイルと一致する認証相手が使用できるサー

ビスのリポジトリです。IKEv2 プロファイルは、発信側の暗号マップまたは IPsec プロファイ ルのいずれかにアタッチされる必要があります。

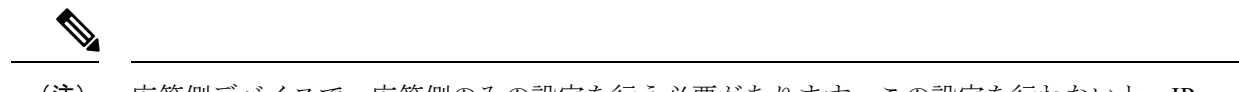

(注) 応答側デバイスで、応答側のみの設定を行う必要があります。この設定を行わないと、IPsec プロセスが失敗する可能性があるためです。

#### IKEv2 キー リング

IKEv2 キー リングは対称および非対称の事前共有キーのリポジトリであり、IKEv1 キー リン グとは無関係です。IKEv2 キー リングは1つの IKEv2 プロファイルと関連付けられるため、 その IKEv2 プロファイルに一致する一連のピアをサポートします。IKEv2 キー リングは、関 連付けられた IKEv2 プロファイルから VPN ルーティングおよび転送(VRF) コンテキストを 取得します。

#### IKEv2 スマート デフォルト

IKEv2スマートデフォルト機能は、ほとんどの使用例に対応することで、設定手順を最小化します。IKEv2スマートデフォルトは特定の使用例向けにカスタマイズできますが、これはお勧めしません。

デフォルトIKEv2構造を変更する方法については、高度なIKEv2CLI構造の設定に関する項を 参照してください。

次のルールが IKEv2 スマート デフォルト機能に適用されます。

- デフォルト設定は、defaultをキーワードとして指定して引数を指定しない、対応する show コマンドで表示されます。たとえば、show crypto ikev2 proposal default コマンドではデ フォルト IKEv2 プロポーザルが表示され、show crypto ikev2 proposal コマンドではユー ザー設定されたプロポーザルと共にデフォルト IKEv2 プロポーザルが表示されます。
- **2.** デフォルト設定は、show running-config all コマンドで表示されます。show running-config コマンドでは表示されません。
- **3.** show running-config all コマンドで表示されるデフォルト設定を変更できます。
- コマンドの no 形式(no crypto ikev2 proposal default など)を使用して、デフォルト設定 を無効にすることができます。無効化されたデフォルト設定はネゴシエーションで使用さ れませんが、設定は show running-config コマンドで表示されます。無効化されたデフォル ト設定では、ユーザー変更が失われてシステム設定値が復元されます。
- 5. デフォルト設定は、コマンドのデフォルト形式(default crypto ikev2 proposal など)を使用すると再度有効にすることができ、システム設定値が復元されます。
- **6.** デフォルト トランスフォーム セットのデフォルト モードは、トランスポートです。その 他すべてのトランスフォーム セットのデフォルト モードは、トンネルです。

(注) MD5(HMACバリアントを含む)やDiffie-Hellman(DH)グループ1、2、および5の使用は、現在は推奨されていません。代わりに、SHA-256およびDHグループ14以降を使用してください。最新のシスコの暗号化の推奨事項の詳細については、『Next Generation Encryption』(NGE)のホワイトペーパーを参照してください。

次の表に、IKEv2スマートデフォルト機能によって有効化されるコマンドをデフォルト値と共 に示します。

#### 表 1: IKEv2コマンドのデフォルト

| コマンド名                                | デフォルト値                                                                                                    |
|--------------------------------------|----------------------------------------------------------------------------------------------------|
| crypto ikev2 authorization<br>policy | Device# show crypto ikev2 authorization policy default<br>IKEv2 Authorization policy: default                                                                                                    |
|                                      | route accept any tag: 1 distance: 2                                                                                                    |
| crypto ikev2 proposal                | Device# show crypto ikev2 proposal                                                                                                    |
|                                      | IKEv2 proposal: default<br>Encryption: AES-CBC-256<br>Integrity: SHA512 SHA384<br>PRF: SHA512 SHA384<br>DH Group: DH_GROUP_256_ECP/Group 19 DH_GROUP_2048_MODP/Group<br>14 DH_GROUP_521_ECP/Group 21 DH_GROUP_1536_MODP/Group 5 |
| crypto ikev2 policy                  | Device# show crypto ikev2 policy default                                                                                                    |
|                                      | IKEv2 policy: default<br>Match fvrf: any<br>Match address local: any<br>Proposal: default                                                                                                    |
| crypto ipsec profile                 | Device# show crypto ipsec profile default                                                                                                    |
|                                      | <pre>IPSEC profile default Security association lifetime: 4608000 kilobytes/3600 seconds Responder-Only (Y/N): N PFS (Y/N): N Transform sets={   default: { esp-aes esp-sha-hmac },   }</pre>                                   |
| crypto ipsec transform-set           | Device# show crypto ipsec transform-set default                                                                                                    |
|                                      | <pre>Transform set default: { esp-aes esp-sha-hmac } will negotiate = { Tunnel, },</pre>                                                                                                    |

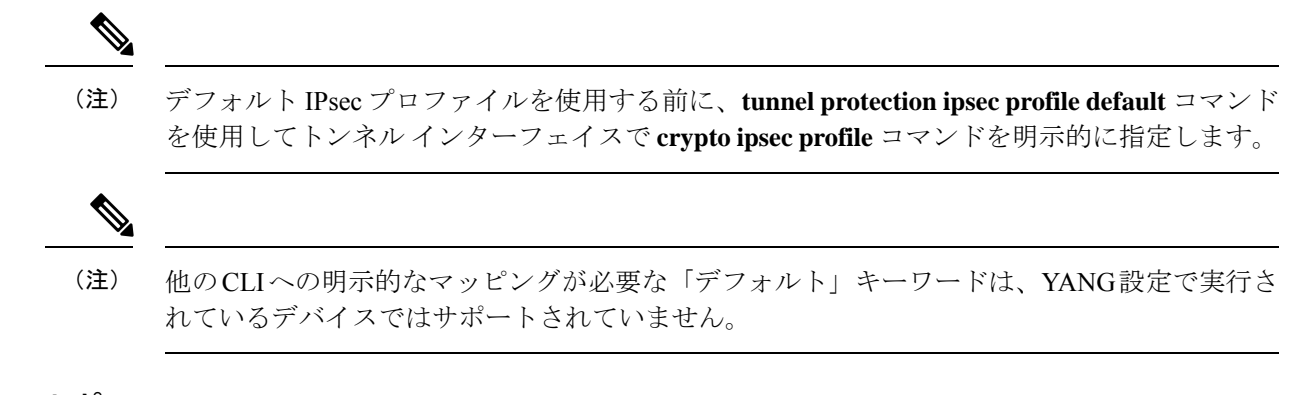

#### IKEv2 Suite-B サポート

Suite-B は、暗号の近代化プログラムの一環として国家安全保障局によって交付された一連の 暗号化アリゴリズムです。インターネットキーエクスチェンジ(IKE)および IPsec の Suite-B は、RFC 4869 で定義されます。Suite-B のコンポーネントは、次のとおりです。

- IKEv2 プロポーザルで設定された Advanced Encryption Standard (AES) の 128 ビット キー および 256 ビット キー。データ トラフィックの場合、AES は、IPsec トランスフォーム セットに設定されるガロア カウンタ モード (GCM) で使用する必要があります。
- ・IKEv2 プロファイルに設定された楕円曲線デジタル署名アルゴリズム(ECDSA)。
- IKEv2 プロポーザルおよび IPsec トランスフォーム セットに設定されたセキュア ハッシュ アルゴリズム 2(SHA-256 および SHA-384)。

Suite-Bの要件は、IKE および IPSec で使用するために、暗号化アルゴリズムの4つのユーザー インターフェイススイートで構成されています。各スイートは、暗号化アルゴリズム、デジタ ル署名アルゴリズム、キー合意アルゴリズム、ハッシュまたはメッセージ ダイジェスト アル ゴリズムで構成されています。Cisco での Suite-B サポートに関する詳細については、 『Configuring Security for VPNs with IPsec』機能モジュールを参照してください。

## IPSec 仮想トンネル インターフェイス

IPsec VTI の使用により、リモートアクセスの保護を提供する必要がある場合の設定プロセス が簡素化され、カプセル化に Generic Routing Encapsulation (GRE) またはレイヤ2トンネリン グプロトコル (L2TP) トンネルを使用する代替手段が提供されます。IPsec VTI を使用するメ リットは、設定において物理インターフェイスに対する IPsec セッションのスタティックマッ ピングが必要ないことです。IPsec トンネル エンドポイントは実際(仮想)のインターフェイ スに関連付けられます。トンネルエンドポイントにはルーティング可能なインターフェイスが あるので、多くの共通インターフェイス機能を IPsec トンネルに適用できます。

IPsec VTI によって、複数パスの場合のように、物理インターフェイス上における IP ユニキャ ストおよびマルチキャスト制御パケット両方の暗号化トラフィックの送受信の柔軟性が高まり ます。トラフィックは、トンネルインターフェイスから転送されるときに暗号化され、トンネ ルインターフェイスに転送されると復号化されます。また、IP ルーティング テーブルによっ て管理されます。IP ルーティングを使用してトラフィックをトンネルインターフェイスに転送 することで、IPsec VPN 設定が簡素化されます。

### IPsec 仮想トンネルインターフェイスを使用するメリット

IPsec VTI によって、機能を適用できる仮想インターフェイスを設定できます。暗号化されて いないテキストパケットの機能は VTI 上で設定されます。暗号化されたパケットの機能は、 物理インターフェイス上で適用されます。

スタティック VTI(SVTI)と DVTI という 2 つのタイプの VTI インターフェイスが存在します。

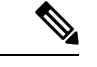

(注)

現在、SVTIのみがサポートされています。現在、DVTIはサポートされていません。

## スタティック仮想トンネル インターフェイス

SVTI 設定は、トンネルによって2つのサイト間の常にオンであるアクセスが提供される、サイト間接続用に使用できます。

SVTIを使用することの利点は、ユーザーが、GRE ヘッダーに必要な追加の24バイトなしで、 トンネルインターフェイス上のダイナミック ルーティング プロトコルをイネーブルにでき、 その結果、暗号化データ送信用の帯域幅を削減できることです。

次の図に、SVTIの使用方法を示します。

#### 🗵 3 : IPsec SVTI

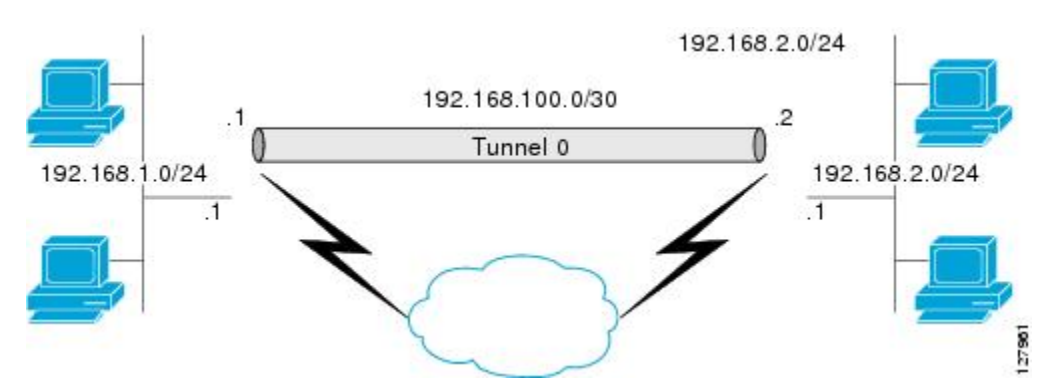

IPsec VTI は、ネイティブ IPsec トンネリングをサポートします。

### IPsec 仮想トンネルインターフェイスを使用したルーティング

VTIはルーティング可能なインターフェイスなので、暗号化プロセスにおけるルーティングの 役割は重要です。トラフィックは、VTIの外に転送される場合にだけ暗号化され、VTIに到着 するトラフィックは、適宜、復号化およびルーティングされます。VTIを利用すれば、実際の インターフェイスをトンネルエンドポイントとして使用することによって、暗号化トンネルを 確立できます。インターフェイスをモニターし、それにルーティングできます。このインター フェイスは実際のインターフェイスであるため、より有益で、他のCisco IOS XE インターフェ イスと同様のメリットを提供します。

## IPsec 仮想トンネルインターフェイスを使用したトラフィックの暗号 化

IPsec VTI が設定されると、暗号化がトンネル内で実行されます。トラフィックがトンネルイ ンターフェイスに転送されると、そのトラフィックが暗号化されます。トラフィック転送は、 IP ルーティングテーブルによって処理され、トラフィックを SVTI にルーティングします。IP ルーティングを使用してトラフィックを暗号化に転送することで、IPsec VPN 設定が簡素化さ れます。さらに、IPsec 仮想トンネルを使用すれば、IPsec によってマルチキャストトラフィッ クを暗号化できます。

次の図に、IPsec トンネルへの IPsec パケット フローを示します。

図 4: IPsec トンネルへのパケット フロー

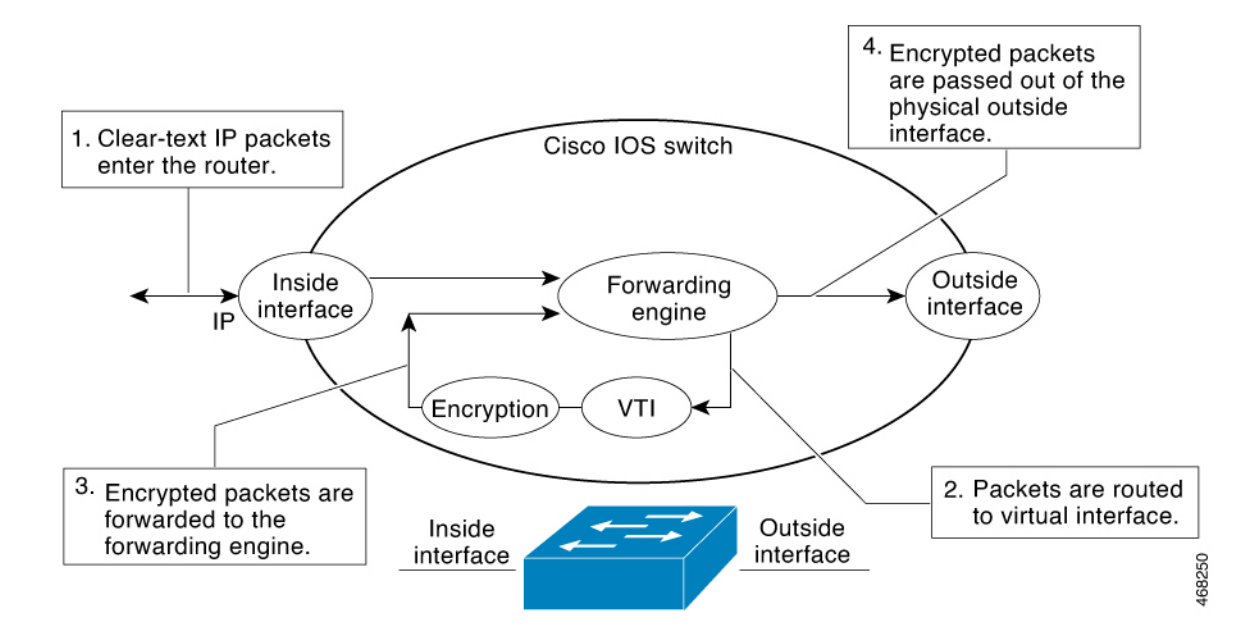

パケットが内部インターフェイスに到着すると、転送エンジンによってパケットが VTI にス イッチングされ、そこで暗号化されます。暗号化されたパケットは転送エンジンに戻され、そ こで外部インターフェイスを介してスイッチングされます。

次の図に、IPsec トンネルからのパケット フローを示します。

図 5: IPsec トンネルからのパケット フロー

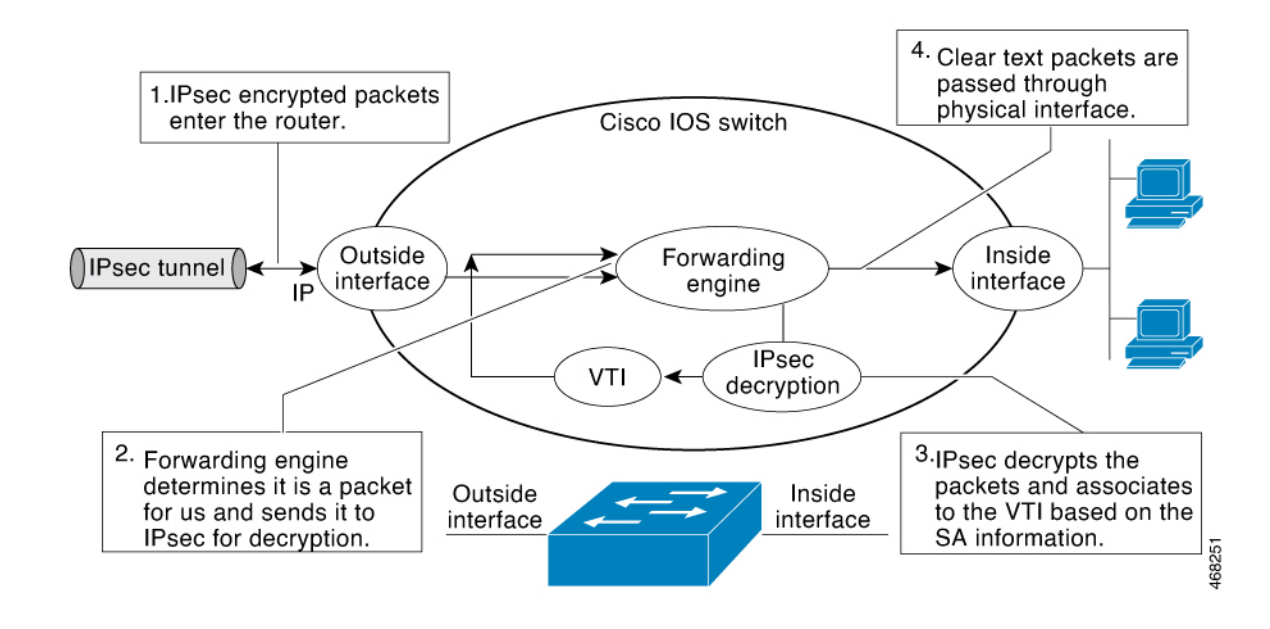

## IPsec アンチ リプレイ ウィンドウ

Cisco IPsec 認証では、暗号化されたパケットそれぞれに対して固有のシーケンス番号を割り当 てることによって、暗号化されたパケットを複製する攻撃者に対するアンチリプレイ保護が提 供されます(セキュリティアソシエーション(SA)アンチリプレイは、受信側がリプレイ攻 撃から自身を保護するために、古いパケットまたは重複パケットを拒否できるセキュリティ サービスです)。復号機能によって、以前に認識したシーケンス番号が除外されます。エンク リプタによって、シーケンス番号が昇順で割り当てられます。すでに検出されている最も高い シーケンス番号である値Xはデクリプタによって記録されます。また、デクリプタによって、 X-N+1 ~ X(Nはウィンドウサイズ)までのシーケンス番号を持つパケットが検出されてい るかどうかも記録されます。シーケンス番号 X-Nを持つすべてのパケットが廃棄されます。 現在、Nは64に設定されているため、デクリプタによって追跡できるパケットは64までで す。

## **IPsec**の設定方法

次のセクションでは、IPsecを設定するために実行できる手順に関する情報を示します。

### インターネット キー交換バージョン2の設定方法

次のセクションでは、インターネットキー エクスチェンジバージョン2の構造を設定するために実行できる手順を示します。

#### 基本のインターネット キー エクスチェンジ バージョン 2 CLI 構造の設定

暗号化インターフェイスで IKEv2 を有効にするには、インターネット キー エクスチェンジ バージョン 2 (IKEv2) プロファイルをそのインターフェイスに適用される暗号マップまたは IPsec プロファイルにアタッチします。IKEv2 応答側では、この手順は任意です。

基本の IKEv2 構造を手動で設定するには、次のタスクを実行します。

#### IKEv2 キーリングの設定

このタスクは、ローカルまたはリモート認証方式が事前共有キーの場合に、IKEv2キーリング を設定するために実行します。

IKEv2 キーリング キーは、ピア サブブロックを定義するピア コンフィギュレーション サブ モードで設定する必要があります。IKEv2 キーリングには、複数のピア サブブロックを含める ことができます。1 つのピア サブブロックには、ホスト名、ID、および IP アドレスの任意の 組み合わせで識別される1 つのピアまたはピア グループ用の単一の対称または非対称キー ペ アが含まれています。

IKEv2 キーリングは IKEv1 キーリングと無関係です。主な違いは次のとおりです。

- ・IKEv2 キーリングは、対称事前共有キーと非対称事前共有キーをサポートします。
- IKEv2 キーリングは、Rivest、Shamir、および Adleman (RSA) 公開キーをサポートしません。
- IKEv2 キーリングは、IKEv2 プロファイル内で指定され、ルックアップされないため、事前共有キー認証方式をネゴシエートするために MM1 の受信時にキーがルックアップされる IKEv1 とは異なります。IKEv2 では、認証方式がネゴシエートされません。
- IKEv2 キーリングは、設定時に VPN ルーティングおよび転送(VRF)と関連付けられま せん。IKEv2 キーリングの VRF は、そのキーリングを参照している IKEv2 プロファイル の VRF です。
- 複数のキーリングを指定できる IKEv1 プロファイルとは異なり、IKEv2 プロファイルでは1つのキーリングを指定できます。
- ・同じキーが別々のプロファイルと一致するピア全体で共有されている場合は、1つのキー リングを複数のIKEv2 プロファイルで指定できます。
- IKEv2 キーリングは1つ以上のピア サブブロックとして構造化されます。

IKEv2イニシエータでは、ピアのホスト名またはアドレスを使用してその順にIKEv2キーリン グキールックアップが実行されます。IKEv2レスポンダでは、ピアのIKEv2 ID またはアドレ スを使用してその順にキールックアップが実行されます。

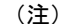

複数のピアで同じ ID を設定することはできません。

|               | コマンドまたはアクション                                                             | 目的                                    |
|---------------|--------------------------------------------------------------------------|---------------------------------------|
| ステップ1         | enable                                                                   | 特権 EXEC モードを有効にします。                   |
|               | 例:                                                                       | ・パスワードを入力します(要求さ                      |
|               | Device> enable                                                           | れた場合)。                                |
| ステップ2         | configure terminal                                                       | グローバル コンフィギュレーション                     |
|               | 例:                                                                       | モードを開始します。                            |
|               | Device# configure terminal                                               |                                       |
| ステップ3         | crypto ikev2 keyring keyring-name                                        | IKEv2キーリングを定義し、IKEv2キー                |
|               | 例:                                                                       | リングコンフィギュレーションモード                     |
|               | Device(config)# crypto ikev2 keyring<br>kyrl                             | を開始します。                               |
| ステップ4         | peer name                                                                | ピアまたはピア グループを定義し、                     |
|               | 例:                                                                       | IKEv2キーリング コンフィギュレー                   |
|               | Device(config-ikev2-keyring)# peer<br>peerl                              | ンヨンモートを開始します。                         |
| ステップ5         | description line-of-description                                          | (任意)ピアまたはピアグループを記                     |
|               | 例:                                                                       | 述します。                                 |
|               | Device(config-ikev2-keyring-peer)#<br>description this is the first peer |                                       |
| ステップ6         | hostname name                                                            | ホスト名を使用してピアを指定しま                      |
|               | 例:                                                                       | す。                                    |
|               | <pre>Device(config-ikev2-keyring-peer)# hostname host1</pre>             |                                       |
| ステップ <b>1</b> | address {ipv4-address [mask]  <br>ipv6-address prefix}                   | ピアのIPv4アドレス、IPv6アドレス、<br>または範囲を指定します。 |
|               | 例:                                                                       | (注) この IP アドレスが IKE エ                 |
|               | Device(config-ikev2-keyring-peer)#<br>address 10.0.0.1 255.255.255.0     | ンドポイントアドレスであ                          |
|               |                                                                          | り、ID アドレスとは別個<br>のものです。               |
|               | identity address inv4-address                                            |                                       |
| ステップロ         | ipv6-address { ipv4-address { ipv6-address }                             | びのIDを使用してIKEV2とりを特定<br>します。           |
|               | email domain domain-name   key-id                                        | <ul> <li>● 電子メール</li> </ul>           |
|               |                                                                          |                                       |
|               | ועיק :<br>Device (config-ikey2-keyring-peer) #                           | <ul> <li>・元王修師下メイン名(FQDN)。</li> </ul> |
|               | identity address 10.0.0.5                                                |                                       |

#### 手順

|               | コマンドまたはアクション                                                                                                    | 目的                                                                                                    |
|---------------|----------------------------------------------------------------------------------------------------|----------------------------------------------------------------------------------------------------|
|               |                                                                                                    | <ul> <li>(注) キーリング設定で、ピアを識別するために<br/>FQDNが使用されている場合は、FQDNとともにピアのIPアドレスを使用します。</li> <li>crypto ikev2 keyring key1<br/>peer headend-1<br/>address 10.1.1.1 &gt;&gt;&gt;&gt;&gt;&gt;&gt;&gt;&gt;&gt;&gt;&gt;&gt;&gt;&gt;&gt;&gt;&gt;&gt;&gt;&gt;&gt;&gt;&gt;&gt;&gt;&gt;&gt;&gt;&gt;</li></ul> |
|               |                                                                                                    | のキールックアップにしか<br>使用できません。                                                                                                    |
| ステップ <b>9</b> | <b>pre-shared-key</b> { <b>local</b>   <b>remote</b> } [0   6] <i>line</i><br><b>hex</b> <i>hexadecimal-string</i> | ピアの事前共有キーを指定します。                                                                                                    |
|               | 例:                                                                                                    |                                                                                                    |
|               | pre-shared-key local key1                                                                                          |                                                                                                    |
| ステップ10        | end<br>例:<br>Device(config-ikev2-keyring-peer)#<br>end                                                             | IKEv2 キーリング ピア コンフィギュ<br>レーション モードを終了して、特権<br>EXEC モードに戻ります。                                                                                                    |

#### IKEv2 プロファイルの設定(基本)

このタスクは、IKEv2プロファイル用の必須コマンドを設定するために実行します。

IKEv2 プロファイルは、IKE セキュリティ アソシエーション(SA)(ローカル ID またはリ モート ID と認証方式など)のネゴシエーション不能パラメータと、そのプロファイルと一致 する認証されたピアが使用可能なサービスのリポジトリです。IKEv2 プロファイルを設定し、 クリプトマップに関連付ける必要があります。プロファイルを暗号マップに関連付けるには、 set ikev2-profile *profile-name* コマンドを使用します。プロファイルの関連付けを解除するに は、このコマンドの no 形式を使用します。

次のルールが match ステートメントに適用されます。

• IKEv2 プロファイルには、match identity ステートメントまたは match certificate ステートメントを含める必要があります。そうしないと、プロファイルが不完全と見なされ、使用さ

れません。IKEv2 プロファイルには、複数の match identity ステートメントまたは match certificate ステートメントを含めることができます。

- IKEv2 プロファイルには、単一の match Front Door VPN routing and forwarding (FVRF) ステートメントを含める必要があります。
- プロファイルを選択すると、同じタイプの複数の match ステートメントが論理的に OR され、違うタイプの複数の match ステートメントが論理的に AND されます。
- match identity ステートメントと match certificate ステートメントは、同じタイプのステート メントと見なされ、OR されます。
- 重複したプロファイルの設定は、設定ミスと見なされます。複数のプロファイルが一致した場合は、どのプロファイルも選択されません。

IKEv2 プロファイルを表示するには、show crypto ikev2 profile *profile-name* コマンドを使用します。

#### 手順

|       | コマンドまたはアクション                                                                                                    | 目的                                                          |
|-------|----------------------------------------------------------------------------------------------------|-------------------------------------------------------------|
| ステップ1 | enable<br>例:<br>Device> enable                                                                                   | 特権 EXEC モードをイネーブルにしま<br>す。プロンプトが表示されたらパス<br>ワードを入力します。      |
| ステップ2 | <b>configure terminal</b><br>例:<br>Device# configure terminal                                                    | グローバル コンフィギュレーション<br>モードを開始します。                             |
| ステップ3 | crypto ikev2 profile profile-name<br>例:<br>Device(config)# crypto ikev2 profile<br>profile1                      | IKEv2 プロファイルを定義し、IKEv2<br>プロファイルコンフィギュレーション<br>モードを開始します。   |
| ステップ4 | description line-of-description<br>例:<br>Device(config-ikev2-profile)#<br>description This is an IKEv2 profile   | (任意)プロファイルを記述します。                                           |
| ステップ5 | aaa accounting {psk   cert   eap} list-name<br>例:<br>Device (config-ikev2-profile) # aaa<br>accounting eap list1 | (任意)IPsec セッションの認証、認<br>可、およびアカウンティング(AAA)<br>方式リストを有効にします。 |

|               | コマンドまたはアクション                                                                                                    | 目的                                                                                                    |
|---------------|----------------------------------------------------------------------------------------------------|----------------------------------------------------------------------------------------------------|
|               |                                                                                                    | <ul> <li>(注) psk、cert、または eap<br/>キーワードが指定されな<br/>かった場合は、ピア認証方<br/>式に関係なく、AAA アカ<br/>ウンティング方式リストが<br/>使用されます。</li> </ul>                                                                                                    |
| ス <b>テップ6</b> | authentication {local {rsa-sig   pre-share<br>[key {0   6} password}]   ecdsa-sig   eap<br>[gtc   md5   ms-chapv2] [ username<br>username] [password {0   6} password}]]}<br>  remote {eap [query-identity   timeout<br>seconds]   rsa-sig   pre-share [key {0   6}<br>password}]   ecdsa-sig}}<br>何] :<br>Device (config-ikev2-profile) #<br>authentication local ecdsa-sig | <ul> <li>ローカルまたはリモートの認証方式を<br/>指定します。</li> <li>rsa-sig:認証方式として RSA-sig<br/>を指定します。</li> <li>pre-share:認証方式として事前共<br/>有キーを指定します。</li> <li>ecdsa-sig:認証方式として<br/>ECDSA-sigを指定します。</li> <li>eap:リモート認証方式としてEAP<br/>を指定します。</li> <li>query-identity:ピアに EAP ID を<br/>問い合わせます。</li> <li>timeout seconds:最初の<br/>IKE_AUTH 応答を返してから次の<br/>IKE_AUTH 要求を受け取るまでの<br/>期間を秒単位で指定します。</li> <li>(注) ローカル認証方式は1つし<br/>か指定できませんが、リ<br/>モート認証方式は複数指定<br/>できます。</li> </ul> |
| ステップ <b>1</b> | dpd interval retry-interval {on-demand<br>  periodic}<br>例:<br>Device(config-ikev2-profile)# dpd 30<br>6 on-demand                                                                                                    | この手順は任意です。(任意)プロ<br>ファイルと一致したピアの Dead Peer<br>Detection (DPD; デッドピア検出)をグ<br>ローバルに設定します。デフォルトで<br>は、Dead Peer Detection (DPD; デッド<br>ピア検出) は無効化されています。                                                                                                    |
| ステップ8         | dynamic<br>例:                                                                                                    | ダイナミック IKEv2 プロファイルを設<br>定します。                                                                                                    |

I

|         | コマンドまたはアクション                                                                                                    | 目的                                                                                                    |
|---------|----------------------------------------------------------------------------------------------------|----------------------------------------------------------------------------------------------------|
|         | Device(config-ikev2-profile)# dynamic                                                                                                    | <ul> <li>(注) 動的プロファイルを設定す<br/>る場合、コマンドライン<br/>インターフェイスを使用し<br/>て、ローカルまたはリモー<br/>トの認証とアイデンティ<br/>ティを設定することはでき<br/>ません。</li> </ul>                                                                                    |
| ステップ9   | <pre>identity local {address {ipv4-address   ipv6-address}   dn   email email-string   fqdn fqdn-string   key-id opaque-string} 何]: Device(config-ikev2-profile)# identity local email abc@example.com</pre> | この手順は任意です。(任意)ローカ<br>ル IKEv2 アイデンティティタイプを指<br>定します。<br>(注) ローカル認証方式が事前共<br>有キーの場合は、デフォル<br>トのローカル ID が IP アド<br>レスになります。ローカル<br>認証方式が Rivest、<br>Shamir、および Adleman<br>(RSA)署名の場合は、デ<br>フォルトのローカル ID が<br>識別名になります。 |
| ステップ10  | initial-contact force<br>例:<br>Device(config-ikev2-profile)#<br>initial-contact force                                                                                                    | 初期連絡先通知がIKE_AUTH交換で受信されなかった場合に、初期連絡先処理を強制します。                                                                                                    |
| ステップ 11 | <b>ivrf</b> <i>name</i><br>例:<br>Device(config-ikev2-profile)# ivrf<br>vrf1                                                                                                    | この手順は任意です。IKEv2 プロファ<br>イルがクリプトマップに適用されてい<br>る場合に、ユーザー定義の VPN ルー<br>ティングおよび転送(VRF)またはグ<br>ローバル VRF を指定します。<br>・IKEv2 プロファイルをトンネル保<br>護に使用している場合は、トンネ<br>ルインターフェイス上で内部 VRF<br>(IVRF)を設定する必要がありま<br>す。                |
|         |                                                                                                    | (注) IVRF は、クリア テキスト<br>パケット用の VRF を指定<br>します。IVRF のデフォル<br>ト値は FVRF です。                                                                                                    |

I

|                | コマンドまたはアクション                                                                                                    | 目的                                                                                                    |
|----------------|----------------------------------------------------------------------------------------------------|----------------------------------------------------------------------------------------------------|
| ステップ <b>12</b> | keyring {local keyring-name   aaa<br>list-name [name-mangler mangler-name<br>  password password ] }<br>例:                                                                                                    | ローカルまたはリモートの事前共有<br>キー認証方式で使用する必要がある<br>ローカルまたは AAA ベースのキーリ<br>ングを指定します。                                                                                                    |
|                | Device(config-ikev2-profile)# keyring<br>aaa keyring1 name-mangler mangler1                                                                                                    | (注) 1つのキーリングしか指定<br>することができません。<br>ローカルAAAはAAAベー<br>スの事前共有キーに対して<br>サポートされません。                                                                                                    |
|                |                                                                                                    | <ul> <li>(注) AAA を使用する場合、</li> <li>Radius アクセス要求のデ</li> <li>フォルト パスワードは</li> <li>「cisco」です。パスワード</li> <li>を変更するには、keyring</li> <li>コマンド内で password</li> <li>キーワードを使用します。</li> </ul> |
| ステップ13         | lifetime seconds                                                                                                    | IKEv2SAのライフタイムを秒単位で指                                                                                                    |
|                | 例:<br>Device(config-ikev2-profile)# lifetime<br>1000                                                                                                    | 定します。                                                                                                    |
| ステップ 14        | <pre>match {address local {ipv4-address   ipv6-address   interface name}   certificate certificate-map   fvrf {fvrf-name   any}   identity remote address {ipv4-address [mask]   ipv6-address prefix }   {email [domain string]   fqdn [domain string]} string   key-id opaque-string} 例 : Device (config-ikev2-profile) # match address local interface Ethernet 2/0</pre> | match ステートメントを使用して、ピ<br>ア用の IKEv2 プロファイルを選択しま<br>す。                                                                                                    |
| ステップ15         | pki trustpoint trustpoint-label [sign  <br>verify]<br>例:                                                                                                    | RSA 署名認証方式で使用する Public Key<br>Infrastructure (PKI) トラストポイント<br>を指定します。                                                                                                    |
|                | Device(config-ikev2-profile)# pki<br>trustpoint tsp1 sign                                                                                                    | <ul> <li>(注) sign または verify キーワー</li> <li>ドが指定されていない場</li> <li>合、トラストポイントは署</li> <li>名と検証に使用されます。</li> </ul>                                                                       |

|                | コマンドまたはアクション                                                                                               | 目的                                                                                                    |
|----------------|----------------------------------------------------------------------------------------------------|----------------------------------------------------------------------------------------------------|
|                |                                                                                                    | <ul> <li>(注) IKEv1とは対照的に、証明<br/>書ベースの認証を成功させ<br/>るためにトラストポイント<br/>をIKEv2プロファイル内で<br/>設定する必要があります。<br/>このコマンドが設定内に存<br/>在しない場合は、グローバ<br/>ルに設定されたトラストポ<br/>イントのフォールバックが<br/>存在しません。トラストポ<br/>イント設定はIKEv2イニシ<br/>エータおよびレスポンダに<br/>適用されます。</li> </ul> |
| ステップ <b>16</b> | <pre>virtual-template number mode auto 例: Device(config-ikev2-profile)# virtual-template 1 mode auto</pre> | この手順は任意です。仮想アクセスイ<br>ンターフェイス (VAI) のクローニン<br>グ用の仮想テンプレートを指定しま<br>す。<br>• mode auto:トンネルモード自動選<br>択機能を有効にします。                                                                                                    |
| ステップ <b>17</b> | shutdown<br>例:<br>Device(config-ikev2-profile)# shutdown                                                   | (任意)IKEv2 プロファイルをシャッ<br>ト ダウンします。                                                                                                    |
| ステップ 18        | end<br>例:<br>Device(config-ikev2-profile)# end                                                             | IKEv2 プロファイル コンフィギュレー<br>ション モードを終了し、特権 EXEC<br>モードに戻ります。                                                                                                    |

### 高度なインターネットキー エクスチェンジバージョン2CLI構造の設定

この項では、グローバル IKEv2 CLI 構造について説明します。また、IKEv2 のデフォルト CLI 構造をオーバーライドする方法についても説明します。IKEv2 スマートデフォルトは、ほとん どの使用例をサポートします。そのため、デフォルトで対応されない特定の使用例に必要な場 合にのみ、デフォルトをオーバーライドすることをお勧めします。

高度な IKEv2 CLI 構造を設定するには、次のタスクを実行します。

#### グローバル IKEv2 オプションの設定

この作業は、ピアに依存しないグローバル IKEv2 オプションを設定するために実行します。

|               | コマンドまたはアクション                                                                                                    | 目的                                                                                                    |
|---------------|----------------------------------------------------------------------------------------------------|----------------------------------------------------------------------------------------------------|
| ステップ1         | enable<br>例:<br>Device> enable                                                                                                 | 特権 EXEC モードを有効にします。プ<br>ロンプトが表示されたらパスワードを<br>入力します。                                                                                                    |
| ステップ <b>2</b> | <b>configure terminal</b><br>例:<br>Device# configure terminal                                                                  | グローバル コンフィギュレーション<br>モードを開始します。                                                                                                    |
| ステップ <b>3</b> | crypto ikev2 certificate-cache<br>number-of-certificates<br>例:<br>Device(config)# crypto ikev2<br>certificate-cache 750        | HTTP URL から取得した証明書を保存<br>するためのキャッシュサイズを定義し<br>ます。                                                                                                    |
| ステップ4         | crypto ikev2 cookie-challenge number<br>例:<br>Device(config)# crypto ikev2<br>cookie-challenge 450                             | <ul> <li>ハーフオープンセキュリティアソシ<br/>エーション (SA)の数が設定された値<br/>を超えた場合にだけ、IKEv2 cookie チャ<br/>レンジを有効にします。</li> <li>Cookie チャレンジは、デフォルト<br/>で無効化されています。</li> </ul> |
| ステップ5         | crypto ikev2 diagnose error number<br>例:<br>Device(config)# crypto ikev2 diagnose<br>error 500                                 | <ul> <li>IKEv2 エラーの診断を有効にして終了<br/>パスデータベースのエントリ数を定義<br/>します。</li> <li>IKEv2 エラー診断はデフォルトで<br/>は無効化されています。</li> </ul>                                     |
| ステップ6         | crypto ikev2 dpd interval retry-interval<br>{on-demand   periodic}<br>例:<br>Device(config)# crypto ikev2 dpd 30<br>6 on-demand | ピアを次のようにライブでチェックで<br>きるようにします。<br>・Dead Peer Detection(DPD:デッド<br>ピア検出)はデフォルトでは無効<br>化されています。                                                           |

手順

|               | コマンドまたはアクション                                                                                          | 目的                                                                                                    |
|---------------|----------------------------------------------------------------------------------------------------|----------------------------------------------------------------------------------------------------|
|               |                                                                                                    | <ul> <li>(注) この手順の例では、着信</li> <li>ESPトラフィックがない場合、最初の DPD が 30 秒後</li> <li>に送信されます。6 秒間</li> <li>(指定された再試行間隔)</li> <li>待機した後、DPD 再試行が6 秒間隔でアグレッシブに5回送信されます。そのため、合計66 秒(30+6+6</li> <li>X5=66)が経過すると、</li> <li>DPD によって暗号化セッションが切断されます。</li> </ul> |
| ステップ <b>1</b> | crypto ikev2 http-url cert                                                                            | HTTP CERT サポートを有効にします。                                                                                                    |
|               | <b>例</b> :<br>Device(config)# crypto ikev2 http-url<br>cert                                           | ・HTTP CERT は、デフォルトで無効<br>化されています。                                                                                                    |
| ステップ8         | <pre>crypto ikev2 limit { max-in-negotiation-sa<br/>limit [incoming   outgoing]   max-sa limit}</pre> | コネクション アドミッション制御<br>(CAC)を有効にします。                                                                                                    |
|               | 例:<br>Device(config)# crypto ikev2 limit<br>max-in-negotiation-sa 5000 incoming                       | <ul> <li>コネクションアドミッション制御<br/>はデフォルトで有効化されていま<br/>す。</li> </ul>                                                                                                    |
| ステップ <b>9</b> | crypto ikev2 window size<br>例:                                                                        | 送信時に複数の IKEv2 要求と応答のピ<br>アを許可します。                                                                                                    |
|               | Device(config)# crypto ikev2 window<br>15                                                             | <ul> <li>・デフォルトのウィンドウサイズは</li> <li>5です。</li> </ul>                                                                                                    |
| ステップ10        | crypto logging ikev2                                                                                  | IKEv2 Syslog メッセージを有効にしま                                                                                                    |
|               | 例:<br>Device(config)# crypto logging ikev2                                                            | ・デフォルトでは、IKEv2 syslogメッ<br>セージは無効化されています。                                                                                                    |
| ステップ11        | end<br>例:<br>Device(config)# end                                                                      | グローバル コンフィギュレーション<br>モードを終了し、特権 EXEC モードに<br>戻ります。                                                                                                    |

#### IKEv2 プロポーザルの設定

デフォルトの IKEv2 プロポーザルについては、「IKEv2 スマート デフォルト」の項を参照してください。

このタスクは、デフォルトプロポーザルを使用しない場合に、デフォルト IKEv2 プロポーザ ルをオーバーライドするか、手動でプロポーザルを設定するために実行します。

IKEv2 プロポーザルは、IKE\_SA\_INIT 交換の一部として IKEv2 SA のネゴシエーションに使用 されるトランスフォームのセットです。IKEv2 プロポーザルは、少なくとも1つの暗号化アル ゴリズム、整合性アルゴリズム、および Diffie-Hellman (DH) グループが設定されている場合 にのみ、完全であるとみなされます。プロポーザルが設定されておらず、IKEv2 ポリシーにア タッチされていない場合は、デフォルト IKEv2 ポリシー内のデフォルト プロポーザルがネゴ シエーションで使用されます。

- (注) セキュリティに対する脅威は、脅威からの保護に役立つ暗号化技術と同様に絶え間なく変化しています。最新のシスコの暗号化に関する推奨事項については、『Next Generation Encryption』 (NGE)ホワイトペーパーを参照してください。

IKEv2 プロポーザルは crypto isakmp policy コマンドに似ていますが、IKEv2 プロポーザルに は次のような違いがあります。

- IKEv2プロポーザルを使用すると、各トランスフォームタイプに対して1つ以上のトラン スフォームを設定できます。
- ・IKEv2 プロポーザルには関連付けられた優先順位はありません。

#### 手順

|       | コマンドまたはアクション                                                                                             | 目的                                                                                                    |
|-------|----------------------------------------------------------------------------------------------------|----------------------------------------------------------------------------------------------------|
| ステップ1 | enable                                                                                                   | 特権 EXEC モードを有効にします。                                                                                                 |
|       | 例:<br>Device> enable                                                                                     | <ul> <li>パスワードを入力します(要求された場合)。</li> </ul>                                                                           |
| ステップ2 | <b>configure terminal</b><br>例:<br>Device# configure terminal                                            | グローバル コンフィギュレーション<br>モードを開始します。                                                                                     |
| ステップ3 | <b>crypto ikev2 proposal</b> <i>name</i><br>例:<br>Device(config)# crypto ikev2 proposal<br>proposal1     | デフォルト IKEv2 プロポーザルをオー<br>バーライドして、IKEv2 プロポーザル名<br>を定義し、IKEv2 プロポーザルコンフィ<br>ギュレーション モードを開始します。                       |
| ステップ4 | encryption encryption-type<br>例:<br>Device(config-ikev2-proposal)#<br>encryption aes-cbc-128 aes-cbc-192 | <ol> <li>1つまたは複数の暗号化タイプのトラン<br/>スフォームを指定します。タイプは次の<br/>とおりです。</li> <li>・3des (非推奨)</li> <li>・aes-cbc-128</li> </ol> |

|       | コマンドまたはアクション                                                                       | 目的                                                                                                    |
|-------|------------------------------------------------------------------------------------|----------------------------------------------------------------------------------------------------|
|       |                                                                                    | • aes-cbc-192                                                                                                    |
|       |                                                                                    | • aes-cbc-256                                                                                                    |
|       |                                                                                    | • aes-gcm-128<br>• aes-gcm-256                                                                                                    |
| ステップ5 | integrity integrity-type<br>例:<br>Device(config-ikev2-proposal)#<br>integrity_shal | 次のように、整合性アルゴリズム タイ<br>プの1つ以上のトランスフォームを指定<br>します。                                                                                                    |
|       |                                                                                    | • mds キーワートは、ハッシュ アル<br>ゴリズムとして MD5(HMAC バリ<br>アント)を指定します。(非推奨)                                                                                                    |
|       |                                                                                    | • sha1 キーワードは、ハッシュアル<br>ゴリズムとして SHA-1(HMAC バ<br>リアント)を指定します。                                                                                                    |
|       |                                                                                    | ・sha256 キーワードは、ハッシュア<br>ルゴリズムとして SHA-2 ファミリ<br>256 ビット(HMAC バリアント)を<br>指定します。                                                                                            |
|       |                                                                                    | ・sha384 キーワードは、ハッシュア<br>ルゴリズムとして SHA-2 ファミリ<br>384 ビット(HMAC バリアント)を<br>指定します。                                                                                            |
|       |                                                                                    | ・sha512 キーワードは、ハッシュア<br>ルゴリズムとして SHA-2 ファミリ<br>512 ビット(HMAC バリアント)を<br>指定します。                                                                                            |
|       |                                                                                    | <ul> <li>(注) 暗号化タイプとして</li> <li>Advanced Encryption Standard</li> <li>(AES) in Galois/Counter</li> <li>Mode (AESGCM)を指定し</li> <li>た場合は、整合性アルゴリズム タイプを指定できません。</li> </ul> |
| ステップ6 | <b>group</b> group-type<br>例:<br>Device(config-ikev2-proposal)# group<br>14        | <ul> <li>Diffie-Hellman (DH) グループ ID を指定します。</li> <li>・デフォルトの DH グループ識別子は、IKEv2プロポーザル内のグループ 2 および 5 です。</li> </ul>                                                       |

|               | コマンドまたはアクション                                                                          | 目的                                                                                                    |
|---------------|---------------------------------------------------------------------------------------|----------------------------------------------------------------------------------------------------|
|               |                                                                                       | <ul> <li>1:768ビットDH(非推奨)。</li> <li>2:1024ビットDH(非推奨)。</li> <li>5:1536ビットDH(非推奨)。</li> <li>5:1536ビットDH(非推奨)。</li> <li>14:2048ビットDHグループを指定します。</li> <li>15:3072ビットDHグループを指定します。</li> <li>16:4096ビットDHグループを指定します。</li> <li>16:4096ビットElliptic CurveDH(ECDH)グループを指定します。</li> <li>20:384ビットECDHグループを指定します。</li> <li>20:384ビットECDHグループを指定します。</li> <li>24:2048ビットDHグループを指定します。</li> </ul> |
|               |                                                                                       | 選択するグループは、ネゴシエーション<br>中の IPsec キーを保護するため、十分強<br>力(十分なビット数がある)である必要<br>があります。一般に受け入れられている<br>ガイドラインでは、2013 年以降(2030<br>年まで)は2048 ビットグループの使用<br>が推奨されています。このガイドライン<br>を満たすために、グループ14 とグルー<br>プ24 のどちらかを選択できます。より<br>寿命の長いセキュリティ方式が必要な場<br>合でも、楕円曲線暗号の使用をお勧めし<br>ますが、グループ15 とグループ16 も検<br>討してください。                                                                                    |
| ステップ <b>1</b> | prf <i>prf-algorithm</i><br>例:<br>Device(config-ikev2-proposal)# prf<br>sha256 sha512 | 次のように、1つ以上の擬似ランダム関<br>数 (PRF) アルゴリズムを指定します。<br>・md5<br>・sha1<br>・sha256<br>・sha384<br>・sha512                                                                                                    |

|       | コマンドまたはアクション                                                                                         | 目的                                                                                                    |
|-------|----------------------------------------------------------------------------------------------------|----------------------------------------------------------------------------------------------------|
|       |                                                                                                    | <ul> <li>(注) この手順は、暗号化タイプ<br/>が AES-GCM: aes-gmc-128<br/>または aes-gmc-256 の場合<br/>に必須です。暗号化アルゴ<br/>リズムが AES-GCM でない<br/>場合は、PRF アルゴリズム<br/>が指定された整合性アルゴ<br/>リズムと同じになります。<br/>ただし、必要に応じて、PRF<br/>アルゴリズムを指定できま<br/>す。</li> </ul> |
| ステップ8 | end<br>例:<br>Device(config-ikev2-proposal)# end                                                      | IKEv2 プロポーザル コンフィギュレー<br>ションモードを終了し、特権EXECモー<br>ドに戻ります。                                                                                                    |
| ステップ9 | <pre>show crypto ikev2 proposal [name   default] 例: Device# show crypto ikev2 proposal default</pre> | (任意)IKEv2プロポーザルを表示しま<br>す。                                                                                                    |

#### IKEv2 ポリシーの設定

デフォルトの IKEv2 ポリシーについては、「IKEv2 スマート デフォルト」の項を参照してください。

このタスクは、デフォルトポリシーを使用しない場合に、デフォルトIKEv2ポリシーをオー バーライドするか、手動でポリシーを設定するために実行します。

IKEv2 ポリシーには、完全だと考えられる1つ以上のプロポーザルを含める必要があり、ネゴシエーション用のポリシーを選択するための選択基準として使用される match ステートメントを含めることができます。初期交換中に、ネゴシエートするSAのローカルアドレス(IPv4またはIPv6)とFront Door VRF(FVRF)がポリシーと照合され、プロポーザルが選択されます。

次のルールが match ステートメントに適用されます。

- match ステートメントを含まない IKEv2 ポリシーは、グローバル FVRF 内のすべてのピア と一致します。
- IKEv2 ポリシーには、match FVRF ステートメントを1つしか含めることができません。
- IKEv2 ポリシーには、match address local ステートメントを 1 つ以上含めることができます。
- ・ポリシーを選択すると、同じタイプの複数の match ステートメントが論理的に OR され、 違うタイプの match ステートメントが論理的に AND されます。

- タイプが異なる match ステートメントの優先順位はありません。
- •重複したポリシーの設定は、設定ミスと見なされます。複数のポリシーが一致した場合 は、最初のポリシーが選択されます。

#### 手順

|                   | コマンドまたはアクション                                                                            | 目的                                                                                                    |  |
|-------------------|-----------------------------------------------------------------------------------------|----------------------------------------------------------------------------------------------------|--|
| ステップ1             | enable<br>例:<br>Device> enable                                                          | 特権 EXEC モードを有効にします。<br>・パスワードを入力します(要求され<br>た場合)。                                                                                                    |  |
| <br>ステップ <b>2</b> | <b>configure terminal</b><br>例:<br>Device# configure terminal                           | グローバル コンフィギュレーション<br>モードを開始します。                                                                                                    |  |
| ステップ3             | crypto ikev2 policy name<br>例:<br>Device(config)# crypto ikev2 policy<br>policy1        | デフォルト IKEv2 ポリシーをオーバー<br>ライドして、IKEv2 ポリシー名を定義<br>し、IKEv2 ポリシー コンフィギュレー<br>ション モードを開始します。                                                                        |  |
| ステップ4             | <b>proposal</b> <i>name</i><br>例:<br>Device(config-ikev2-policy)# proposal<br>proposal1 | このポリシーで使用する必要があるプロ<br>ポーザルを指定します。<br>・プロポーザルは、一覧の順の優先順<br>位になります。<br>(注) 少なくとも1つのプロポー<br>ザルを指定する必要があり<br>ます。各プロポーザルを<br>別々のステートメントに分<br>けた追加のプロポーザルを<br>指定できます。 |  |
| ステップ5             | match fvrf {fvrf-name   any}<br>例:<br>Device(config-ikev2-policy)# match fvrf<br>any    | <ul> <li>(任意) ポリシーをユーザーが設定した</li> <li>FVRF または任意の FVRF に基づいて照合します。</li> <li>・デフォルトはグローバル FVRF です。</li> </ul>                                                    |  |

|               | コマンドまたはアクション                                                                                                    | 目的                                                                                                    |
|---------------|----------------------------------------------------------------------------------------------------|----------------------------------------------------------------------------------------------------|
|               |                                                                                                    | <ul> <li>(注) 任意のVRFと一致させるには、match fvrf any コマンドを明示的に設定する必要があります。FVRFには、IKEv2パケットのネゴシエーションを行うVRFを指定します。</li> </ul> |
| ステップ6         | <pre>match address local {ipv4-address   ipv6-address} 例: Device(config-ikev2-policy)# match address local 10.0.0.1</pre> | <ul> <li>(任意) ローカル IPv4 または IPv6 アドレスに基づいてポリシーを照合します。</li> <li>・デフォルトは、設定済みの FVRF内のすべてのアドレスと一致します。</li> </ul>     |
| ステップ <b>1</b> | end<br>例:<br>Device(config-ikev2-policy)# end                                                                             | IKEv2 ポリシー コンフィギュレーショ<br>ン モードを終了し、特権 EXEC モード<br>に戻ります。                                                          |
| ステップ8         | <pre>show crypto ikev2 policy [policy-name   default] 例: Device# show crypto ikev2 policy policy1</pre>                   | (任意)IKEv2ポリシーを表示します。                                                                                              |

## スタティック IPsec 仮想トンネル インターフェイスの設定

静的 IPsec 仮想トンネルインターフェイスを設定するには、次の手順を実行します。

手順

|       | コマンドまたはアクション               | 目的                                               |
|-------|----------------------------|--------------------------------------------------|
| ステップ1 | enable<br>例:               | 特権 EXEC モードを有効にします。パ<br>スワードを入力します(要求された場<br>合)。 |
|       | Device> enable             |                                                  |
| ステップ2 | configure terminal<br>例:   | グローバル コンフィギュレーション<br>モードを開始します。                  |
|       | Device# configure terminal |                                                  |

|                                    | コマンドまたはアクション                                                                                                    | 目的                                                                                                    |
|------------------------------------|----------------------------------------------------------------------------------------------------|----------------------------------------------------------------------------------------------------|
| ステップ3                              | crypto ipsec transform-set<br>transform-set-name<br>例:<br>Device(config)# crypto ipsec                                                                                                    | トランスフォームセットを定義し、暗<br>号化トランスフォーム コンフィギュ<br>レーション モードを開始します。                                                                                                    |
| °.                                 | transform-set tis esp-gcm                                                                                                    |                                                                                                    |
| ステッノ4                              |                                                                                                    | (仕意) トランスフォームセットに関<br>連付けられたモードを変更します。                                                                                                    |
|                                    | Device(cfg-crypto-tran)#mode tunnel                                                                                                    |                                                                                                    |
| ステップ5                              | crypto IPsec profile profile-name                                                                                                    | 2つの IPsec デバイス間の IPsec 暗号化                                                                                                    |
|                                    | 例:                                                                                                    | に使用される IPsec パラメータを定義                                                                                                    |
|                                    | Device(cfg-crypto-tran)# crypto IPsec<br>profile PROF                                                                                                    | して、IPsec フロファイルコンフィキュ<br>レーション モードを開始します。                                                                                                    |
| ステップ6                              | set transform-set transform-set-name                                                                                                    | クリプトマップエントリで使用可能な                                                                                                    |
|                                    | 例:                                                                                                    | トフンスフォーム セットを指定しま<br>す。                                                                                                    |
| _                                  | Device(ipsec-profile)# <b>set</b><br>transform-set tfs esp-gcm                                                                                                    |                                                                                                    |
| ステップ <b>1</b>                      | set ikev2-profile profile-name                                                                                                    | IKEv2 プロファイルを IPSec プロファ                                                                                                    |
|                                    | 例:                                                                                                    | イルに週用しより。                                                                                                    |
|                                    | ikev2-profile ikev2_prof                                                                                                    |                                                                                                    |
|                                    |                                                                                                    |                                                                                                    |
| ステップ8                              | exit                                                                                                    | IPsec プロファイル コンフィギュレー                                                                                                    |
| ステップ8                              | exit<br>例:                                                                                                    | IPsec プロファイル コンフィギュレー<br>ションモードを終了して、グローバル<br>コンフィギュレーションモードを開始                                                                                                    |
| ステップ8                              | exit<br>例:<br>Device(ipsec-profile)# exit                                                                                                    | IPsec プロファイル コンフィギュレー<br>ションモードを終了して、グローバル<br>コンフィギュレーションモードを開始<br>します。                                                                                                    |
| ステップ8<br>ステップ9                     | exit<br>例:<br>Device(ipsec-profile)# exit<br>interface tunnel number                                                                                                    | IPsec プロファイル コンフィギュレー<br>ションモードを終了して、グローバル<br>コンフィギュレーションモードを開始<br>します。<br>トンネルが設定されるインターフェイ                                                                                              |
| ステップ8<br>ステップ9                     | exit<br>例:<br>Device(ipsec-profile)# exit<br>interface tunnel number<br>例:                                                                                                    | IPsec プロファイル コンフィギュレー<br>ションモードを終了して、グローバル<br>コンフィギュレーションモードを開始<br>します。 トンネルが設定されるインターフェイ<br>スを指定し、インターフェイスコン<br>フィギュレーションモードを開始しま                                                        |
| ステップ8<br>ステップ9                     | exit<br>例:<br>Device(ipsec-profile)# exit<br>interface tunnel number<br>例:<br>Device(config)# interface tunnel 0                                                                                                    | IPsec プロファイル コンフィギュレー<br>ションモードを終了して、グローバル<br>コンフィギュレーションモードを開始<br>します。 トンネルが設定されるインターフェイ<br>スを指定し、インターフェイス コン<br>フィギュレーションモードを開始しま<br>す。                                                 |
| ステップ8<br>ステップ9<br>ステップ10           | exit<br>例:<br>Device(ipsec-profile)# exit<br>interface tunnel number<br>例:<br>Device(config)# interface tunnel 0<br>ip address address mask                                                                                                 | <ul> <li>IPsec プロファイル コンフィギュレーションモードを終了して、グローバルコンフィギュレーションモードを開始します。</li> <li>トンネルが設定されるインターフェイスを指定し、インターフェイスコンフィギュレーションモードを開始します。</li> <li>IP アドレスおよびマスクを指定しま</li> </ul>                 |
| ステップ8<br>ステップ9<br>ステップ10           | exit<br>例:<br>Device(ipsec-profile)# exit<br>interface tunnel number<br>例:<br>Device(config)# interface tunnel 0<br>ip address address mask<br>例:                                                                                           | <ul> <li>IPsec プロファイル コンフィギュレーションモードを終了して、グローバルコンフィギュレーションモードを開始します。</li> <li>トンネルが設定されるインターフェイスを指定し、インターフェイスコンフィギュレーションモードを開始します。</li> <li>IP アドレスおよびマスクを指定します。</li> </ul>               |
| ステップ8<br>ステップ9<br>ステップ10           | exit<br>例:<br>Device(ipsec-profile)# exit<br>interface tunnel number<br>例:<br>Device(config)# interface tunnel 0<br>ip address address mask<br>例:<br>Device(config-if)# ip address 10.1.1.1<br>255.255.255.0                                | IPsec プロファイル コンフィギュレー<br>ションモードを終了して、グローバル<br>コンフィギュレーションモードを開始<br>します。 トンネルが設定されるインターフェイ<br>スを指定し、インターフェイス コン<br>フィギュレーションモードを開始しま<br>す。 IP アドレスおよびマスクを指定しま<br>す。                        |
| ステップ8<br>ステップ9<br>ステップ10<br>ステップ11 | exit<br>例:<br>Device(ipsec-profile)# exit<br>interface tunnel number<br>例:<br>Device(config)# interface tunnel 0<br>ip address address mask<br>例:<br>Device(config-if)# ip address 10.1.1.1<br>255.255.255.0<br>no interface interface-name | <ul> <li>IPsec プロファイル コンフィギュレーションモードを終了して、グローバルコンフィギュレーションモードを開始します。</li> <li>トンネルが設定されるインターフェイスコンフィギュレーションモードを開始します。</li> <li>IP アドレスおよびマスクを指定します。</li> <li>インターフェイス設定を削除します。</li> </ul> |

|                | コマンドまたはアクション                                                          | 目的                                   |
|----------------|-----------------------------------------------------------------------|--------------------------------------|
|                | Device(config-if)# no interface<br>loopback 1                         |                                      |
| ステップ <b>12</b> | tunnel mode ipsec ipv4                                                | トンネルのモードを定義します。                      |
|                | 例:                                                                    |                                      |
|                | <pre>Device(config-if)# tunnel mode ipsec ipv4</pre>                  |                                      |
| ステップ <b>13</b> | <b>tunnel source</b> <i>interface-type</i><br><i>interface-number</i> | トンネルの送信元をループバックイン<br>ターフェイスとして指定します。 |
|                | 例:                                                                    |                                      |
|                | Device(config-if)# tunnel source<br>loopback 0                        |                                      |
| ステップ 14        | tunnel destination <i>ip-address</i>                                  | トンネルの宛先のIPアドレスを指定し                   |
|                | 例:                                                                    | ます。                                  |
|                | Device(config-if)# tunnel destination<br>172.16.1.1                   |                                      |
| ステップ 15        | tunnel protection IPsec profile                                       | トンネルインターフェイスを IPsec プ                |
|                | profile-name                                                          | ロファイルに関連付けます。                        |
|                | 例:                                                                    |                                      |
|                | Device(config-if)# tunnel protection<br>IPsec profile PROF            |                                      |
| ステップ 16        | end                                                                   | インターフェイス コンフィギュレー                    |
|                | 例:                                                                    | ションモードを終了し、特権 EXEC                   |
|                | Device(config-if)# end                                                | 「モートに戻りまり。                           |

## IPsec アンチ リプレイ ウィンドウの拡張と無効化のグローバル設定

IPsec アンチリプレイウィンドウを設定する: グローバルに展開および無効化する(これにより、作成されるすべてのセキュリティアソシエーションに影響を与える)には、次の手順を実行します。

#### 手順

|       | コマンドまたはアクション   | 目的                       |
|-------|----------------|--------------------------|
| ステップ1 | enable         | 特権 EXEC モードを有効にします。パ     |
|       | 例:             | スワードを入力します(要求された場<br>合)。 |
|       | Device> enable |                          |

|       | コマンドまたはアクション                                                                                                    | 目的                                                                                                    |  |
|-------|----------------------------------------------------------------------------------------------------|----------------------------------------------------------------------------------------------------|--|
| ステップ2 | <b>configure terminal</b><br>例:<br>Device# configure terminal                                                                                        | グローバル コンフィギュレーション<br>モードを開始します。                                                                                                    |  |
| ステップ3 | crypto ipsec security-association replay<br>window-size [なし]<br>例:<br>Device (config)# crypto ipsec<br>security-association replay window-size<br>64 | セキュリティアソシエーション リプレ<br>イ ウィンドウのサイズをグローバルに<br>設定します。デフォルトのウィンドウ<br>サイズは64で、64パケットのウィンド<br>ウサイズのみがサポートされています。<br>(注) このコマンドまたは crypto                |  |
|       |                                                                                                    | ipsec security-association<br>replay disable コマンドを設<br>定します。この2つのコマ<br>ンドは、同時に使用できま<br>せん。                                                        |  |
| ステップ4 | crypto ipsec security-association replay<br>disable<br>例:<br>Device (config)# crypto ipsec<br>security-association replay disable                    | 検査をグローバルにイネーブルにしま<br>す。アクティブなセキュリティ アソシ<br>エーションで <b>show crypto ipsec sa</b> コマ<br>ンドを使用して、crypto ipsec セキュリ<br>ティ アソシエーションの再生のステー<br>タスを確認できます。 |  |
|       |                                                                                                    | <ul> <li>(注) このコマンドまたは crypto ipsec security-association replay window-size コマンドを設定します。この2つの コマンドは、同時に使用できません。</li> </ul>                         |  |

# **IPsec**の設定例

次のセクションでは、IPsec の設定例を示します。

## インターネット キー エクスチェンジバージョン2の設定例

次のセクションでは、インターネットキーエクスチェンジバージョン2構成の設定例を示します。

#### 基本のインターネット キー エクスチェンジ バージョン 2 CLI 構造の設定例

#### 例:IKEv2 キー リングの設定

例:複数のピアサーバブロックを持つ IKEv2キーリング

次の例は、複数のピア サブブロックを持つインターネット キー エクスチェンジ バージョン 2 (IKEv2) キー リングを設定する方法を示します。

```
crypto ikev2 keyring keyring-1
peer peer1
  description peer1
  address 10.165.200.225 255.255.224
  pre-shared-key key-1
peer peer2
  description peer2
  hostname peer1.example.com
  pre-shared-key key-2
peer peer3
  description peer3
  hostname peer3.example.com
  identity key-id abc
  address 10.165.200.228 255.255.224
pre-shared-key key-3
```

例: IPアドレスに基づく対称型事前共有キーを使用した IKEv2キー リング

次の例は、IP アドレスに基づく対称型事前共有キーを使用する IKEv2 キー リングの設定方法 を示します。次は、発信側のキー リングです。

crypto ikev2 keyring keyring-1 peer peer1 description peer1 address 10.165.200.225 255.255.255.224 pre-shared-key key1

次は、応答側のキーリングです。

crypto ikev2 keyring keyring-1 peer peer2 description peer2 address 10.165.200.228 255.255.255.224 pre-shared-key key1

例: IPアドレスに基づく非対称型事前共有キーを使用した IKEv2キー リング

次の例は、IP アドレスに基づく非対称型事前共有キーを使用する IKEv2 キー リングの設定方 法を示します。次は、発信側のキー リングです。

```
crypto ikev2 keyring keyring-1
peer peer1
description peer1 with asymmetric keys
address 10.165.200.225 255.255.255.224
pre-shared-key local key1
pre-shared-key remote key2
```

次は、応答側のキーリングです。

```
crypto ikev2 keyring keyring-1
peer peer2
description peer2 with asymmetric keys
address 10.165.200.228 255.255.255.224
pre-shared-key local key2
pre-shared-key remote key1
```

例:ホスト名に基づく非対称型事前共有キーを使用した IKEv2キー リング

次の例は、ホスト名に基づく非対称型事前共有キーを使用する IKEv2 キー リングの設定方法 を示します。次は、発信側のキー リングです。

```
crypto ikev2 keyring keyring-1
peer host1
  description host1 in example domain
  hostname host1.example.com
  pre-shared-key local key1
  pre-shared-key remote key2
```

次は、応答側のキーリングです。

```
crypto ikev2 keyring keyring-1
peer host2
description host2 in abc domain
hostname host2.example.com
pre-shared-key local key2
pre-shared-key remote key1
```

例:アイデンティティに基づく対称型事前共有キーを使用した IKEv2キーリング

次の例は、アイデンティティに基づく対称型事前共有キーを使用する IKEv2 キーリングの設定方法を示します。

```
crypto ikev2 keyring keyring-4
peer abc
description example domain
identity fqdn example.com
pre-shared-key abc-key-1
peer user1
description user1 in example domain
identity email user1@example.com
pre-shared-key abc-key-2
peer user1-remote
description user1 example remote users
identity key-id example
pre-shared-key example-key-3
```

例: ワイルドカードキーを使用した IKEv2キーリング

次の例は、ワイルドカードキーを使用する IKEv2 キー リングの設定方法を示します。

crypto ikev2 keyring keyring-1 peer cisco description example domain address 10.0.0.0 10.0.0.0 pre-shared-key example-key

#### 例:キーリングの照合

次の例は、キーリングの照合方法を示します。 crypto ikev2 keyring keyring-1 peer cisco description example.com address 10.0.0.0 10.0.0 pre-shared-key xyz-key peer peer1 description abc.example.com address 10.0.0.0 255.255.0.0 pre-shared-key abc-key peer host1 description hostl@abc.example.com address 10.0.0.1 pre-shared-key host1-example-key

ここに示す例では、ピア 10.0.0.1 を照合するキーは最初にワイルドカード キー example-key と 一致し、次にプレフィックス キー example-key と一致し、最後にホスト キー host1-example-key と一致します。最適な一致である host1-example-key が使用されます。

```
crypto ikev2 keyring keyring-2
peer host1
description host1 in abc.example.com sub-domain
address 10.0.0.1
pre-shared-key host1-example-key
peer host2
description example domain
address 10.0.0.0 10.0.0.0
pre-shared-key example-key
```

ここに示す例では、ピア10.0.0.1を照合するキーは最初にホストキーhost1-abc-keyと一致しま す。これが固有の一致であることから、これ以上の照合は実行されません。

#### 高度なインターネット キー エクスチェンジ バージョン 2 CLI 構造の設定例

#### 例:各トランスフォーム タイプに対して1つのトランスフォームがある IKEv2 プロポーザル

次の例は、各トランスフォームタイプに対して1つのトランスフォームがあるIKEv2プロポー ザルの設定方法を示します。

crypto ikev2 proposal proposal-1 encryption aes-cbc-128 integrity shal group 14

#### 例:各トランスフォーム タイプに対して複数のトランスフォームがある IKEv2 プロポーザル

次の例は、各トランスフォームタイプに対して複数のトランスフォームがあるIKEv2プロポー ザルの設定方法を示します。

```
crypto ikev2 proposal proposal-2
encryption aes-cbc-128 aes-cbc-192
integrity shal
group 14
```

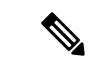

(注) シスコは現在、3DES、MD5(HMAC バリアント含む)、および Diffie-Hellman(DH)グループ1、2、および5の使用は推奨していません。代わりに、AES、SHA-256、および DH グループ14 以降を使用する必要があります。シスコの暗号化に関する最新の推奨事項の詳細は、『Next Generation Encryption』(NGE)ホワイトペーパーを参照してください。

ここに示す IKEv2 プロポーザル proposal-2 では、次の組み合わせのトランスフォームの優先順 位リストに変換されます。

- aes-cbc-128, sha1, 14
- aes-cbc-192, sha1, 14

#### 例:発信側と応答側の IKEv2 プロポーザル

次の例は、発信側と応答側のIKEv2プロポーザルの設定方法を示します。発信側のプロポーザルは次のとおりです。

crypto ikev2 proposal proposal-1 encryption aes-cbc-192 aes-cbc-128 integrity sha-256 sha1 group 14 24

応答側のプロポーザルは次のとおりです。

crypto ikev2 proposal proposal-2 encryption aes-cbc-128 aes-cbc-192 peer integrity shal sha-256 group 24 14

選択したプロポーザルは次のようになります。

encryption aes-cbc-128 integrity shal group 14

発信側と応答側に示されるプロポーザルでは、発信側と応答側では設定が競合します。この場合、発信側が応答側よりも優先されます。

### 例:分散型ゲートウェイでの IPsec の設定

次の例では、IPsec トンネルを設定する方法について説明します。

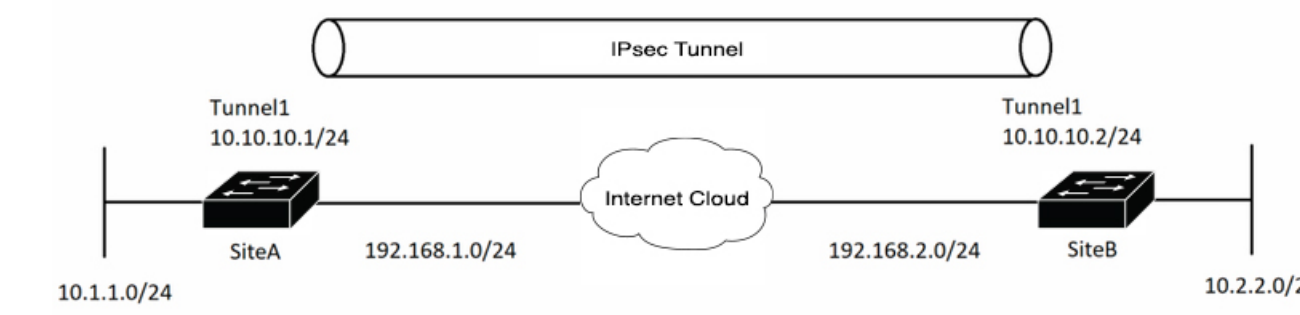

IKEv2 トンネルを起動するために必要なパラメータを設定します。まず、IKEv2 プロポーザル とキーリングを作成します。次に、暗号キーリングが呼び出される IKEv2 プロファイルを設定 します。IPSEC トランスフォームセットと IKEv2 プロファイルを含む IPSEC プロファイルを 設定して、暗号設定を完了します。

サイトAの設定例

```
! --- IKEv2 Proposal
crypto ikev2 proposal prop-1
encryption aes-cbc-256
integrity sha512
group 5
! --- IKEv2 Policy
crypto ikev2 policy policy-1
match fvrf any
match address local 192.168.1.1
proposal prop-1
! --- IKEv2 Keyring
crypto ikev2 keyring keyring-1
peer ANY
 address 0.0.0.0 0.0.0.0
 pre-shared-key cisco123
! --- IKEv2 Profile
crypto ikev2 profile IKEv2-Profile-1
match identity remote address 0.0.0.0
authentication remote pre-share
authentication local pre-share
keyring local keyring-1
! --- IPSEC Transform set
crypto ipsec transform-set transform-1 esp-aes 256 esp-sha-hmac
mode transport
! --- IPSEC Profile
crypto ipsec profile IPSEC-Profile-1
set transform-set transform-1
set ikev2-profile IKEv2-Profile-1
サイトBの設定例
```

```
! — IKEv2 Proposal
crypto ikev2 proposal prop-1
 encryption aes-cbc-256
integrity sha512
group 5
! -- IKEv2 Policy
crypto ikev2 policy policy-1
match fvrf any
match address local 192.168.2.1
proposal prop-1
! - IKEv2 Keyring
crypto ikev2 keyring keyring-1
peer ANY
 address 0.0.0.0 0.0.0.0
 pre-shared-key cisco123
! - IKEv2 Profile
crypto ikev2 profile IKEv2-Profile-1
match fvrf internet
match identity remote address 0.0.0.0
authentication remote pre-share
 authentication local pre-share
keyring local keyring-1
! - IPSEC Transform set
crypto ipsec transform-set transform-1 esp-aes 256 esp-sha-hmac
mode transport
! - IPSEC Profile
crypto ipsec profile IPSEC-Profile-1
 set transform-set transform-1
 set ikev2-profile IKEv2-Profile-1
```

## 例: IPsec を使用したスタティック仮想トンネル インターフェイス

以下の例では、VPN トラフィックが暗号化のために IPsec VTI に転送され、その後物理イン ターフェイスに送信されます。サブネット 10 のトンネルでは、IPsec ポリシーに関してパケッ トがチェックされ、IPsec 暗号化のために暗号エンジン(CE)に渡されます。次の図に、IPSec VTI 設定を示しています。

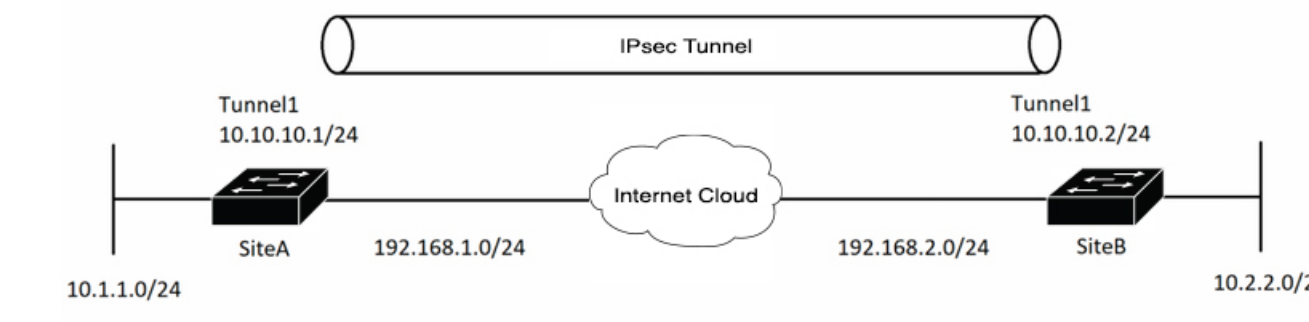

#### サイトAのデバイス設定

! --- Interface Configuration

```
interface Tunnel1
ip address 10.10.10.1 255.255.255.0
tunnel source 192.168.1.1
tunnel destination 192.168.2.1
tunnel mode IPsec ipv4
tunnel protection ipsec profile IPSEC-Profile-1
```

```
interface Loopback 1
ip address 192.168.1.1 255.255.255.0
```

#### サイト**B**のデバイス設定

! - Interface Configuration

```
interface Tunnel1
ip address 10.10.10.2 255.255.255.0
tunnel source 192.168.2.1
tunnel destination 192.168.1.1
tunnel mode IPsec ipv4
tunnel protection ipsec profile IPSEC-Profile-1
```

```
interface Loopback 1
ip address 192.168.2.1 255.255.255.0
```

## 例: IPsec スタティック仮想トンネル インターフェイスの結果の確認

ここでは、設定が正しく動作しているか確認するうえで利用可能な情報を示します。次の出力では、Tunnel 0 およびラインプロトコルが「up」状態です。ラインプロトコルが「down」状態の場合、セッションは非アクティブです。

IPsec スタティック仮想トンネルインターフェイスの確認

Device# show interface tunnel 0

TunnelO is up, line protocol is up Hardware is Tunnel Internet address is 10.0.51.203/24 MTU 1514 bytes, BW 9 Kbit, DLY 500000 usec, reliability 255/255, txload 103/255, rxload 110/255 Encapsulation TUNNEL, loopback not set Keepalive not set Tunnel source 10.0.149.203, destination 10.0.149.217 Tunnel protocol/transport ipsec/ip, key disabled, sequencing disabled Tunnel TTL 255 Checksumming of packets disabled, fast tunneling enabled Tunnel transmit bandwidth 8000 (kbps) Tunnel receive bandwidth 8000 (kbps) Tunnel protection via IPsec (profile "P1") Last input never, output never, output hang never Last clearing of "show interface" counters never Input queue: 1/75/0/0 (size/max/drops/flushes); Total output drops: 0 Queueing strategy: fifo Output queue: 0/0 (size/max) 30 second input rate 13000 bits/sec, 34 packets/sec 30 second output rate 36000 bits/sec, 34 packets/sec 191320 packets input, 30129126 bytes, 0 no buffer Received 0 broadcasts, 0 runts, 0 giants, 0 throttles 0 input errors, 0 CRC, 0 frame, 0 overrun, 0 ignored, 0 abort 59968 packets output, 15369696 bytes, 0 underruns 0 output errors, 0 collisions, 0 interface resets 0 output buffer failures, 0 output buffers swapped out

#### Device# show crypto session

Crypto session current status Interface: Tunnel0 Session status: UP-ACTIVE Peer: 10.0.149.217 port 500 IKE SA: local 10.0.149.203/500 remote 10.0.149.217/500 Active IPsec FLOW: permit ip 0.0.0.0/0.0.00 0.0.0.0/0.0.00 Active SAs: 4, origin: crypto map

Device# show ip route

Codes: C - connected, S - static, R - RIP, M - mobile, B - BGP D - EIGRP, EX - EIGRP external, O - OSPF, IA - OSPF inter area N1 - OSPF NSSA external type 1, N2 - OSPF NSSA external type 2 E1 - OSPF external type 1, E2 - OSPF external type 2 i - IS-IS, su - IS-IS summary, L1 - IS-IS level-1, L2 - IS-IS level-2 ia - IS-IS inter area, \* - candidate default, U - per-user static route Gateway of last resort is not set 10.0.0.0/8 is variably subnetted, 4 subnets, 2 masks C 10.0.35.0/24 is directly connected, Ethernet3/3 S 10.0.36.0/24 is directly connected, Tunnel0 C 10.0.149.0/24 is directly connected, Ethernet3/0

### 例:アンチリプレイウィンドウのグローバル拡張と無効化

次の例は、アンチリプレイウィンドウサイズがグローバルに64に設定されていることを示しています。

Device (config) #crypto ipsec security-association replay window-size 64

# **IPsec**の機能履歴

次の表に、このモジュールで説明する機能のリリースおよび関連情報を示します。

これらの機能は、特に明記されていない限り、導入されたリリース以降のすべてのリリースで使用できます。

| リリース                          | 機能                          | 機能情報                                                                                                    |
|-------------------------------|-----------------------------|----------------------------------------------------------------------------------------------------|
| Cisco IOS XE Bengaluru 17.6.2 | IPSec                       | IPsecは、IETFによって開発さ<br>れたオープン規格のフレーム<br>ワークです。インターネット<br>などの保護されていないネッ<br>トワークを介して機密情報を<br>伝達する場合にセキュリティ<br>を提供します。                                                          |
|                               | IPsec 仮想トンネルインター<br>フェイスの設定 | IPsec 仮想トンネルインター<br>フェイス (VTI) では、IPsec<br>トンネルを終了するための<br>ルーティング可能なインター<br>フェイスタイプと、オーバー<br>レイネットワークを形成する<br>ためにサイト間の保護を定義<br>する簡単な手段が提供されま<br>す。                          |
|                               | IPSec アンチリプレイウィンド<br>ウの設定   | <b>IPsec</b> アンチリプレイウィンド<br>ウの機能を使用すると、暗号<br>化されたパケットを複製する<br>攻撃者に対するアンチリプレ<br>イ保護のウィンドウサイズを<br>拡張できます。デフォルトの<br>ウィンドウサイズは64パケッ<br>トです。64 パケットのウィン<br>ドウサイズのみがサポートさ<br>れます。 |

Cisco Feature Navigator を使用すると、プラットフォームおよびソフトウェアイメージのサポート情報を検索できます。Cisco Feature Navigator には、http://www.cisco.com/go/cfn [英語] からア クセスします。

翻訳について

このドキュメントは、米国シスコ発行ドキュメントの参考和訳です。リンク情報につきましては 、日本語版掲載時点で、英語版にアップデートがあり、リンク先のページが移動/変更されている 場合がありますことをご了承ください。あくまでも参考和訳となりますので、正式な内容につい ては米国サイトのドキュメントを参照ください。